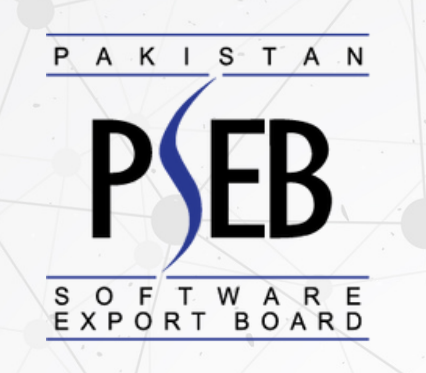

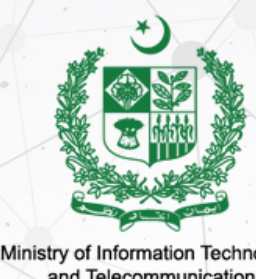

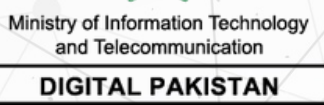

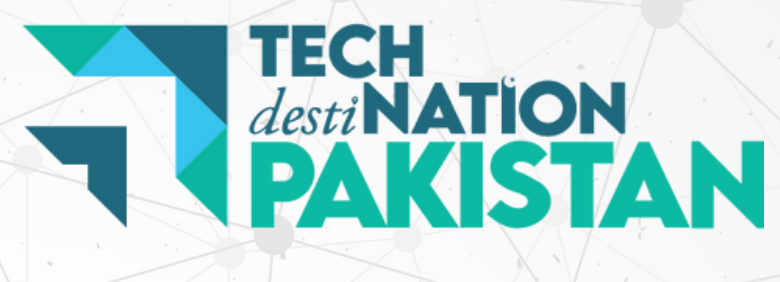

# USER MANUAL

### How to Register a Company with PSEB

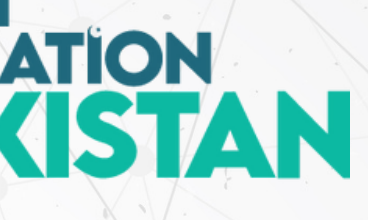

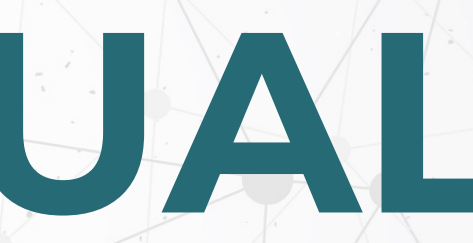

#### Visit Techdestination.com and click on Register/Login

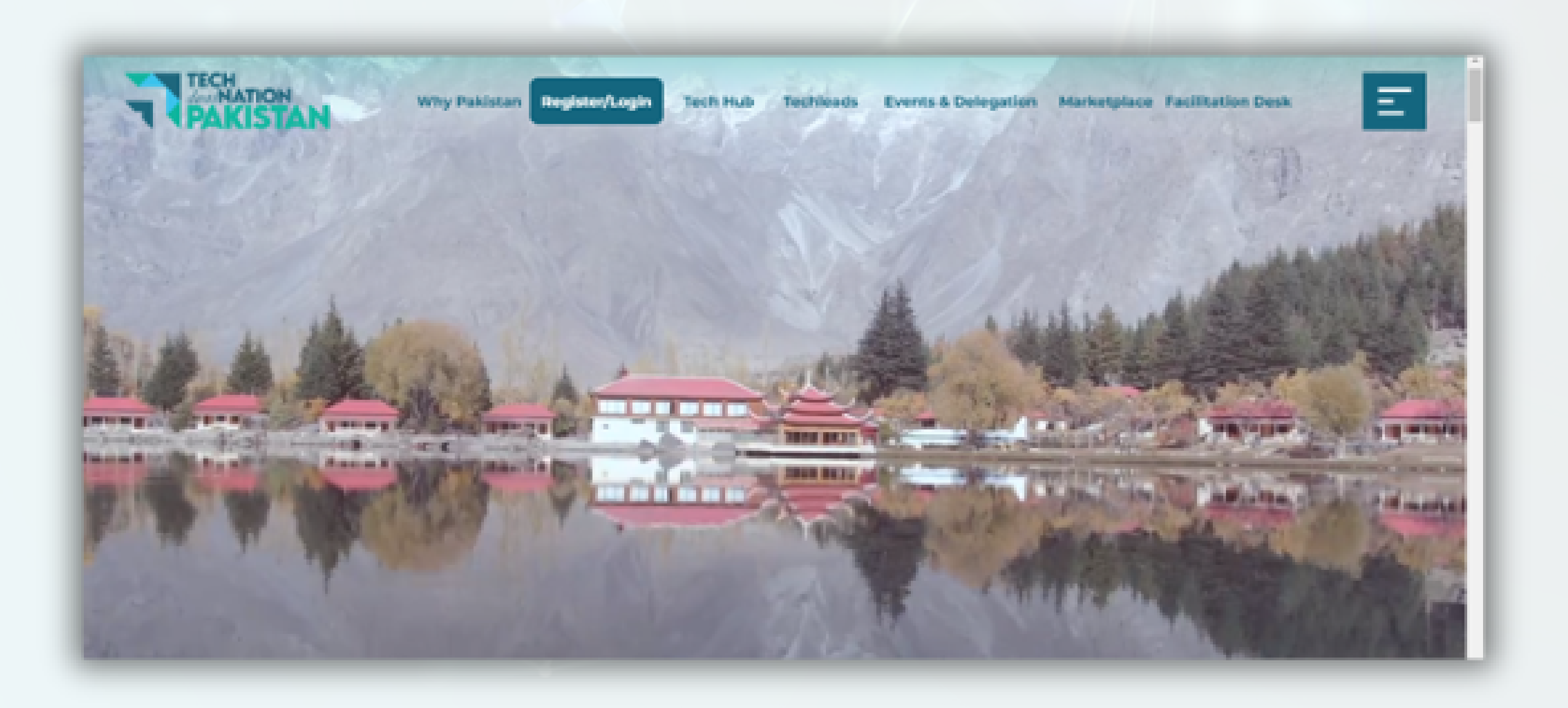

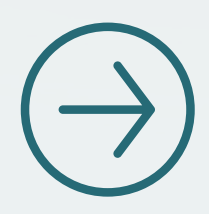

#### Click on **Company** to apply for New Registration

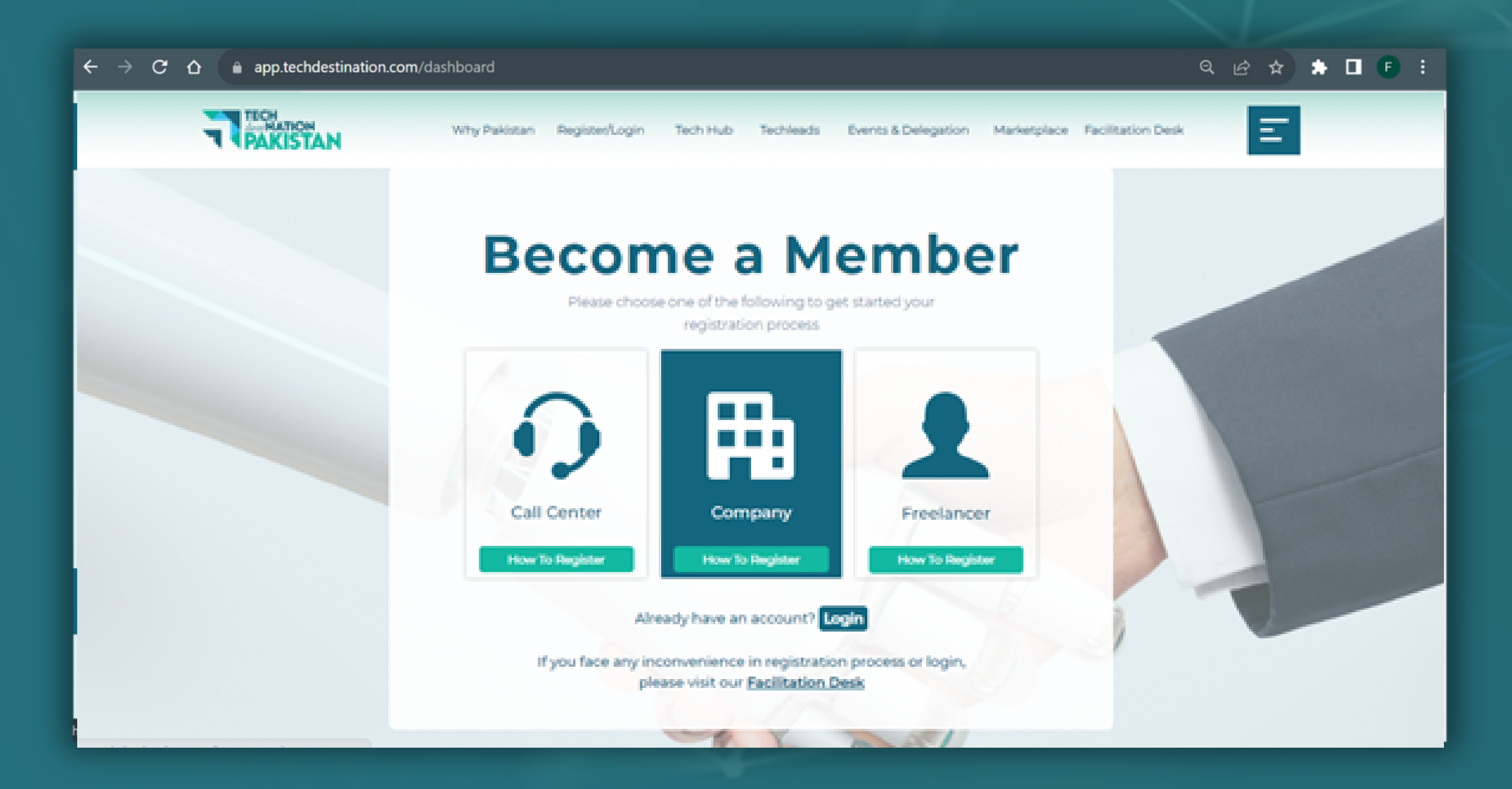

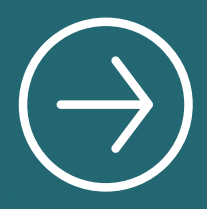

#### Fill in the required information and click on **Registe**r

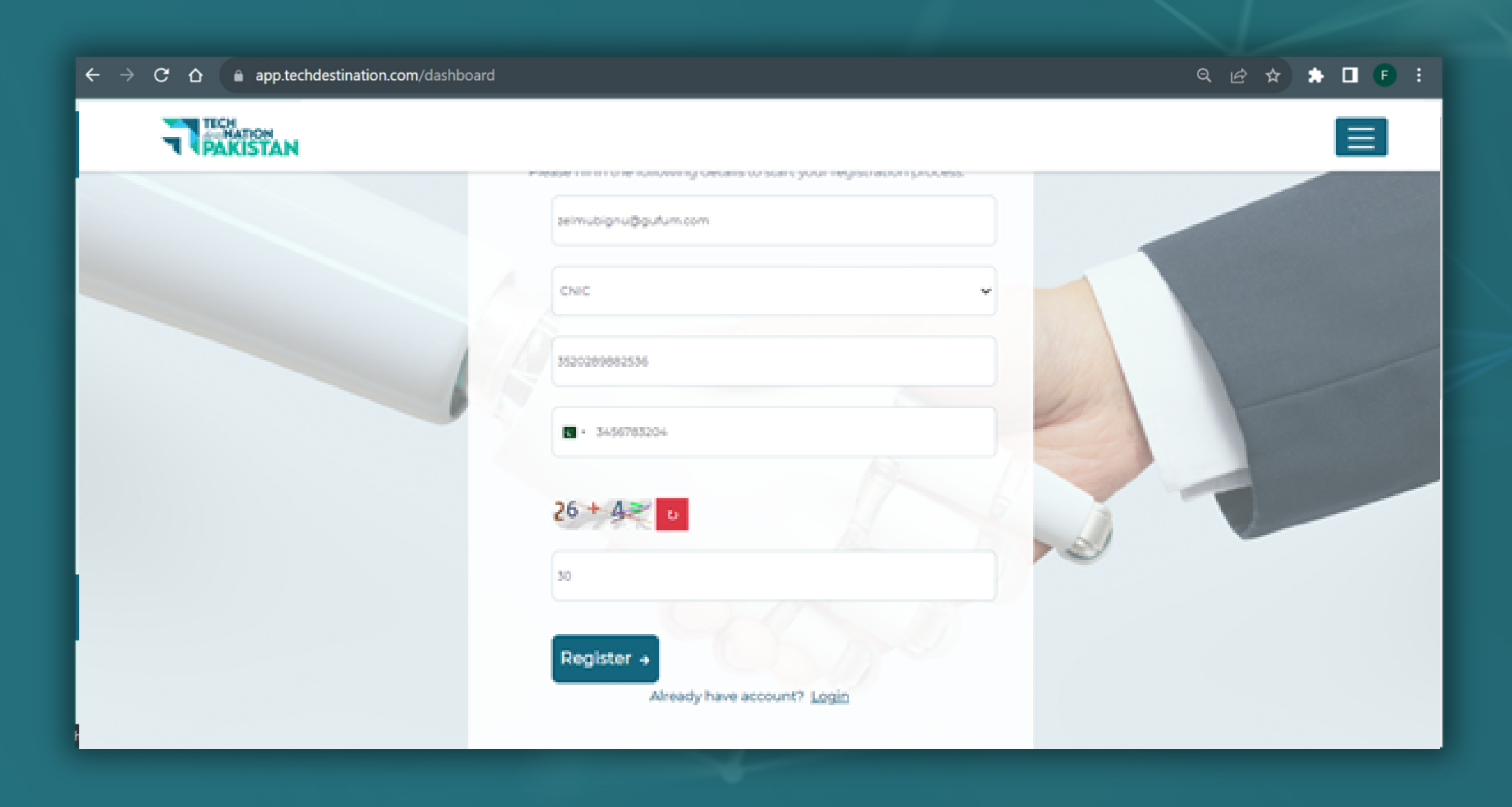

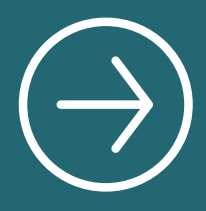

#### Enter OTP received on the registered email and click verify

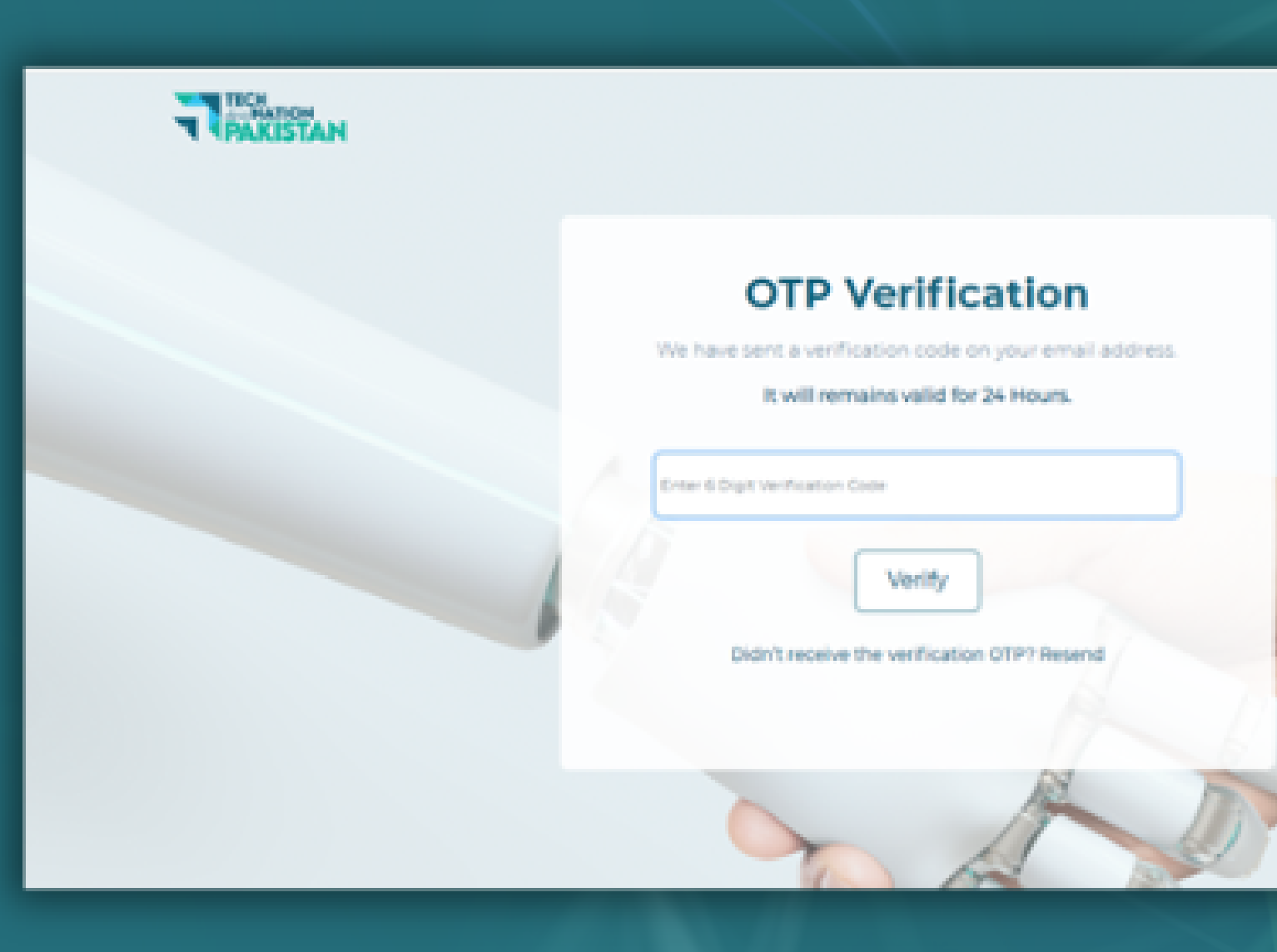

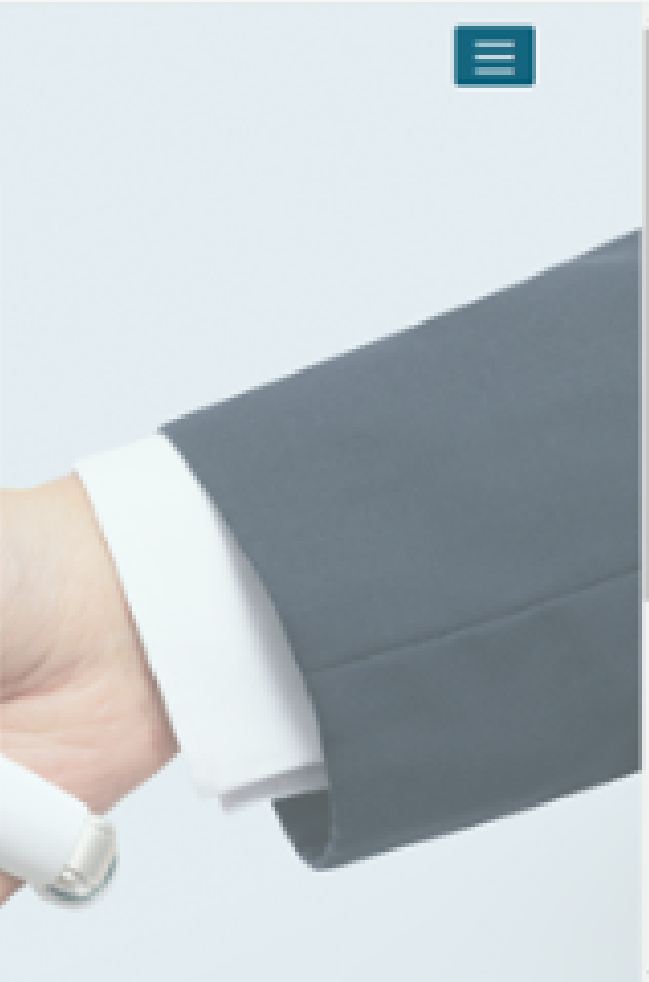

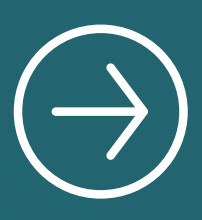

#### Set Password and click **submit**

| PAKISTAN |                                   |
|----------|-----------------------------------|
|          | Set New Password                  |
|          | Pasaword                          |
|          | Confirm Password Confirm Password |
|          | Submit ->                         |
|          | The second                        |

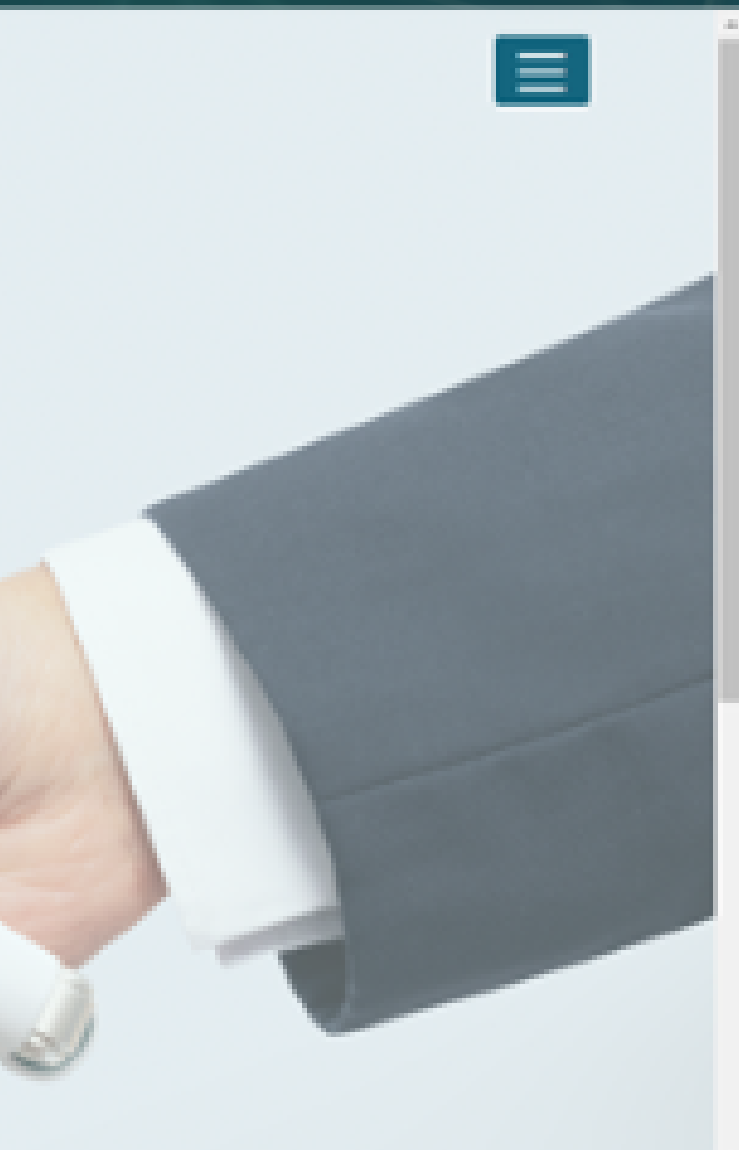

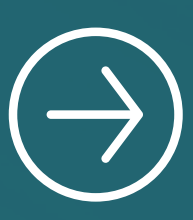

#### Enter the registered Login ID and Password

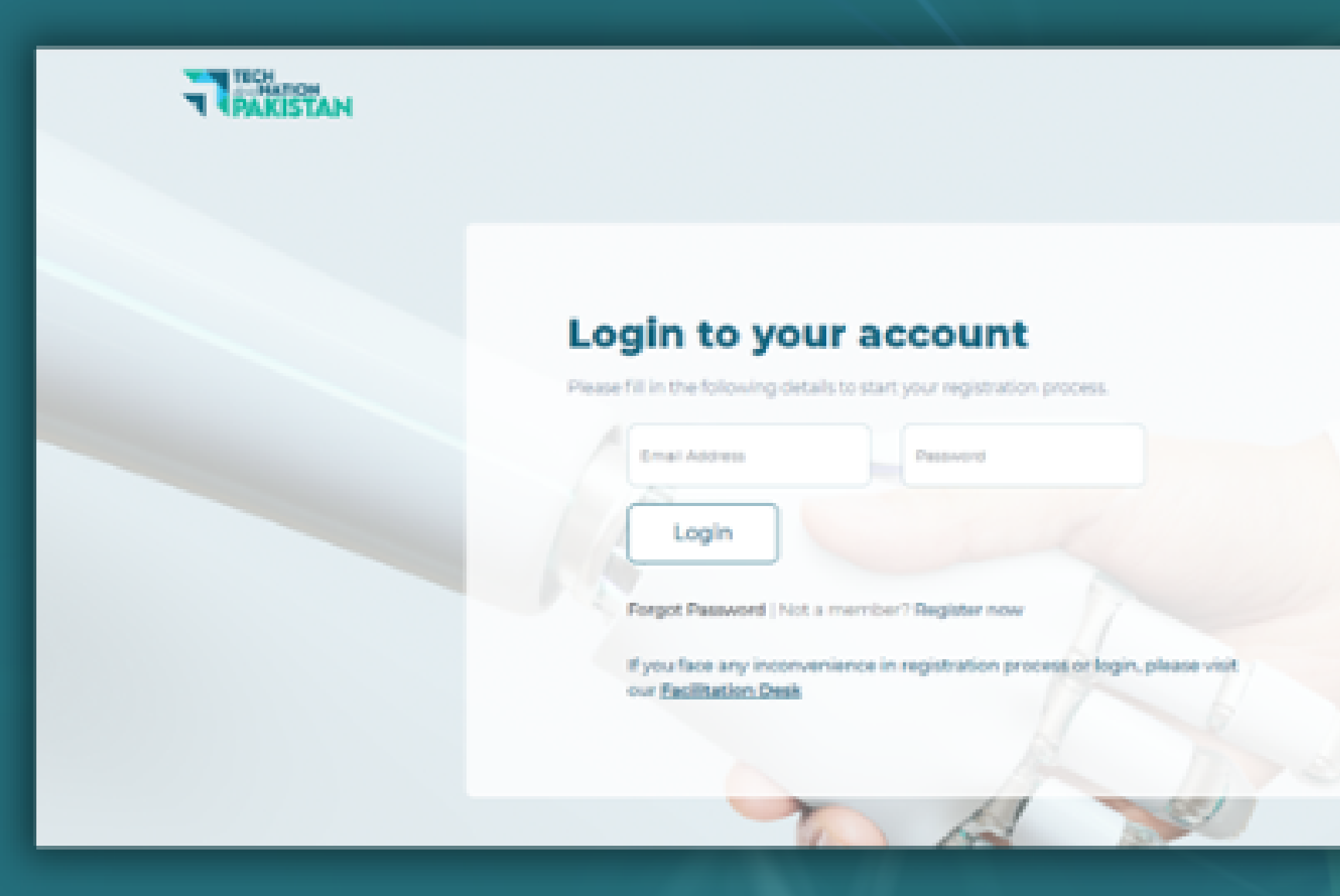

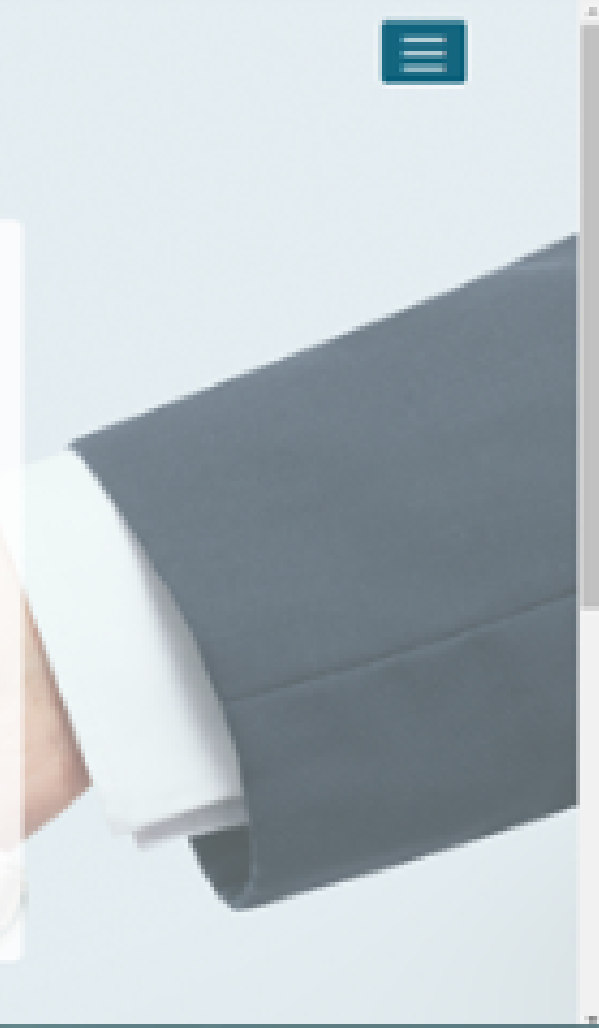

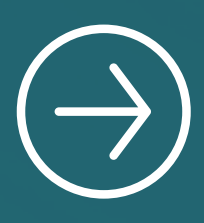

#### Click on **Click Here** option to start the application

| 2                                                                                                    |                                                                        |               |               |
|----------------------------------------------------------------------------------------------------|------------------------------------------------------------------------|---------------|---------------|
| 98                                                                                                    |                                                                        |               |               |
| Ŷ                                                                                                    | Company Dashboard                                                      |               |               |
|                                                                                                    | Emait zelmubignu@gufum.com                                             |               |               |
|                                                                                                    | Cet Registered to PSEB Portal, Click Here                              |               |               |
| 8                                                                                                    | m. Events 8 December                                                   |               |               |
| e                                                                                                    | Events & Programs                                                      |               |               |
| ÷                                                                                                    |                                                                        |               |               |
|                                                                                                    |                                                                        |               |               |
|                                                                                                    |                                                                        |               |               |
| 8                                                                                                    |                                                                        |               | and the state |
| 2                                                                                                    | in order to receive regular updates, prease subscribe our revisietter. | About         | QUICK LINK    |
| International Annual Annual An | chdestination.com/resistation.menu                                     | Why Fakistard | Nevs & Media  |

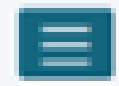

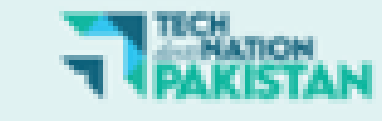

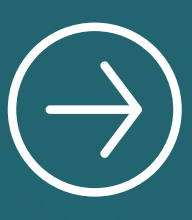

#### Click to **open** the Registration Form

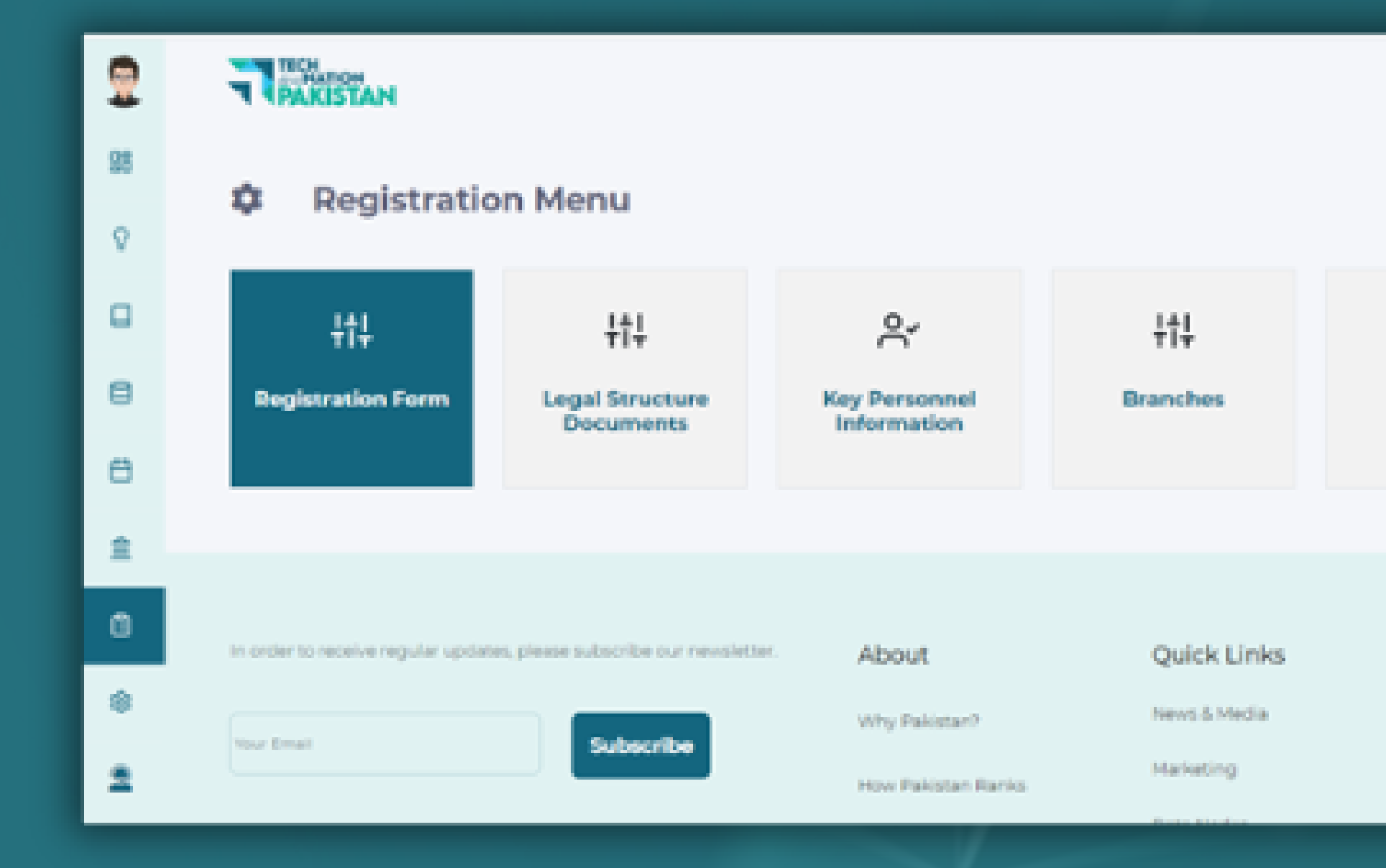

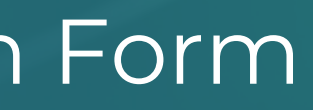

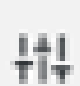

Payments

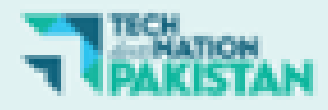

 $\equiv$ 

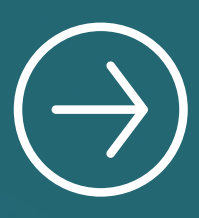

## Fill the **Registration Form** and attach all required documents and **Click on Submit**

| 9       | PAKISTAN                                                                                                    |
|---------|----------------------------------------------------------------------------------------------------|
| 58      | Add a logo for your Company NTN Document (pdf or jpeg) (*) Choose File No file chosen Choose File Rong                                                                                                    |
| 8       | Brief business profile on the company letterhead/printed and/or corporate Business Bank Account Letter/Certificate (pr                                                                                                    |
|         | Choose File Rong                                                                                                    |
| Θ       | Export Revenue Document (pdf or jpeg) Income tax return OR Audit and financial re                                                                                                    |
| ٥       | Choose File Into file choosen                                                                                                    |
| <u></u> | Declaration:                                                                                                    |
| ٥       | <ul> <li>We confirm that the information provided by us in this form is correct and it is open to verification by PSEB.</li> <li>We do understand that our application for registration/renewal can be rejected by PSEB on the basis of non-provision of</li> </ul> |
| ۲       | Information/documents<br>3- We hereby confirm that the Application Form has been read and understood fully and agree upon all conditions set forth                                                                                                    |
| 2       | Submit                                                                                                    |

pdf or jpegi (\*)

report Document [pdf or [peg]

Ξ

**beniuper** to

th in the form

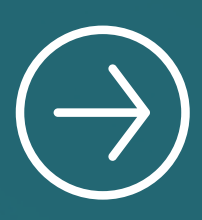

#### Attach the Legal Structure Documents and Submit

| 9  | PAKISTAN                                                                                |
|----|-----------------------------------------------------------------------------------------|
| 95 | A Logal Structure Documents                                                             |
| 0  | Legal Structure Documents                                                               |
| •  | Owner CNIC Choose File Riping                                                           |
| 8  | Form 181 Choose File Riping                                                             |
| 8  | Submit                                                                                  |
| â  |                                                                                         |
| 8  |                                                                                         |
| \$ |                                                                                         |
| 2  | In order to receive regular updates, please subscribe our newsletter. About Quick Links |

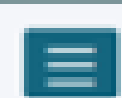

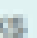

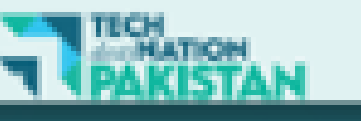

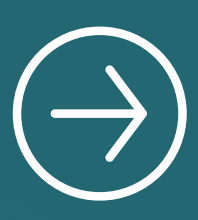

### Click Add Key Personnel to fill this page

| 2        | PAKISTAN                                                              |                    |              |
|----------|-----------------------------------------------------------------------|--------------------|--------------|
| 98       | Key Personnel In                                                      | formation          | Back         |
| °        | Add Key Personal +                                                    |                    |              |
| 8        | Name Email                                                            | Mobile No.         | CNIC         |
| 0        |                                                                       |                    |              |
| <b>1</b> | In order to receive regular updates, please subscribe our newsletter. | About              | Quick Links  |
| ۵        | Vour Email                                                            | Why Pakistar?      | News & Media |
| \$       |                                                                       | How Pakistan Ranks | Marketing    |
|          |                                                                       | About Us           | Data Nodes   |
| -        |                                                                       |                    | Insurance    |

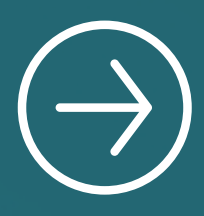

#### Add User and Submit

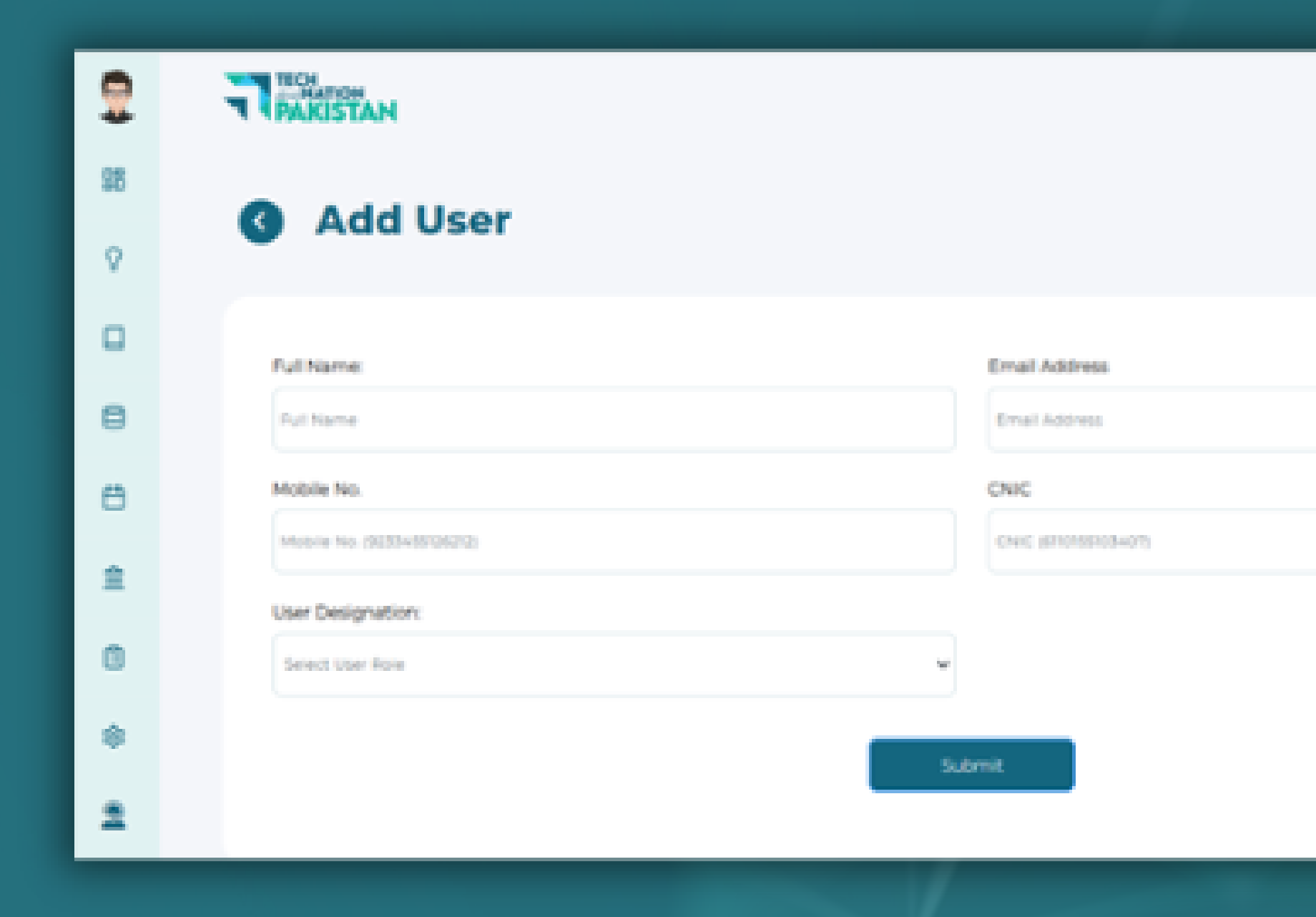

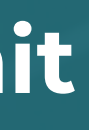

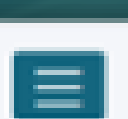

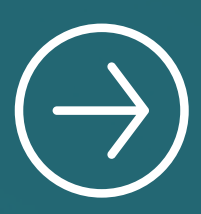

## In case of having any Branch **click** on add branch, if no branch please click on **Skip** and **Submit**

| 9        |                                                                       |                    |               |                                           | Î |
|----------|-----------------------------------------------------------------------|--------------------|---------------|-------------------------------------------|---|
| 98<br>V  | Add Branches                                                          |                    | Skip and Subr | Back<br>nit Form Skip and Co to Dashboard |   |
|          | 20 BRANCHES                                                           |                    |               |                                           |   |
| 8        | Address Email                                                         | City               |               | Action                                    |   |
| 8        |                                                                       |                    |               |                                           |   |
| <b>1</b> | In order to receive regular updates, please subscribe our newsletter. | About              | Quick Links   | TECH                                      |   |
| 0        | Your Email Subscribe                                                  | Why Pakistan?      | News & Media  | PAKISTAN                                  |   |
| ۲        |                                                                       | How Pakistan Ranks | Marketing     |                                           |   |
| 2        |                                                                       | About Us           | Data Nodes    |                                           |   |
|          |                                                                       |                    | Insurance     |                                           | - |

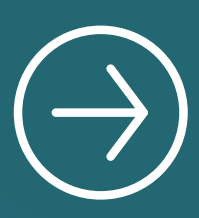

#### The application is **under review** with PSEB now

| 2        | PAKISTAN                                                                                  |                  |
|----------|-------------------------------------------------------------------------------------------|------------------|
| 98       |                                                                                           |                  |
| 0        | B Company Dashboard                                                                       |                  |
|          | Name: PSEB TEST<br>Email: zelmubignu@gufum.com<br>Your Registration Status is: in factory |                  |
| Θ        |                                                                                           |                  |
| ٥        |                                                                                           |                  |
| <b>±</b> | Events & program Status                                                                   |                  |
| ۵        | Q MY OPPORTUNITIES                                                                        | EVENTS & PROGRAM |
| ۲        |                                                                                           |                  |
| 2        |                                                                                           |                  |
|          |                                                                                           |                  |

The deadline to submi entive form application was April 30, 2022 till 11:59 pm

ibility Criteria

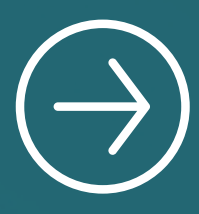